# Procedimiento de migración en funcionamiento de ECU a ECU2 para el sistema NCS4000 con CTC

## Contenido

Introducción Prerequisites Requirements Componentes Utilizados Usar CTC 1.1. Verificar y registrar todas las alarmas existentes 1.2. Verificar versión de software 1.3. Verificar los detalles del disco duro 1.4. Crear copia de seguridad de base de datos 1.5. Temporización de BITS 1.6. Preparación para la extracción de ECU 1.7. Eliminar ECU1

1.8. Comprobaciones posteriores

## Introducción

Este documento describe cómo intercambiar correctamente una unidad de conexión externa en funcionamiento (ECU) instalada en un sistema NCS4016 y reemplazarla por la ECU 2. También proporciona pasos para quitar/instalar ECU.

## Prerequisites

El sistema NCS4016 debe estar ejecutando 6.5.26. o posterior antes de iniciar este procedimiento.

### Requirements

Cisco recomienda que tenga conocimiento sobre estos temas:

- Interfaz para dispositivos Cisco Transport Controller (CTC)
- CLI Cisco IOS® para Cisco NCS4000 Series
- Cisco NCS4000 Series, incluido (NCS4016/NCS4009)

### **Componentes Utilizados**

La información que contiene este documento se basa en las siguientes versiones de software y hardware.

- El procedimiento detallado en este artículo no afecta al tráfico.
- En este artículo se asume que el chasis NCS4000 es un estante 4016 o 4009.

The information in this document was created from the devices in a specific lab environment. All of the devices used in this document started with a cleared (default) configuration. Si tiene una red en vivo, asegúrese de entender el posible impacto de cualquier comando.

Nota: Si tiene una red en vivo, asegúrese de entender el posible impacto de cualquier comando.

## **Usar CTC**

1. Establezca una conexión a NCS4K y verifique la versión mínima de software de 6.5.26. Antes de comenzar:

- Asegúrese de haber configurado un equipo que cumpla los requisitos de hardware y software para utilizar el CTC.
- Asegúrese de tener instalada una imagen completa. Si tiene instalada la imagen mini.iso, ncs4k-mgbl.pkg debe estar instalado en el sistema NCS 4000.
- Completar la configuración del agente XML.
- Complete la configuración de HTTP.
- Ejecute el comando snmp-server ifindex persist para Generalized Multi-Protocol Label Switching (GMPLS) para conservar sus enlaces en una recarga.

Paso 1.a. Desde el equipo conectado al estante de NCS 4016, inicie el navegador web como Windows Internet Explorer o Mozilla Firefox o CTC Launcher.

Paso 1.b. En el campo URL del explorador, introduzca la dirección IP virtual IPv4 de NCS 4016. Para este ejemplo, es 192.168.1.3.

Paso 1.c Pulse Intro.

Paso 1.d Si utiliza Internet Explorer, puede aparecer una advertencia de seguridad que le pregunte si desea abrir el contenido web. Haga clic en **Permitir** si aparece esta ventana emergente.

Paso 1.e. Si aparece un cuadro de diálogo de advertencia de seguridad del plug-in de Java, pulse el botón **Ejecutar** e instale el certificado de seguridad de clave pública si se le solicita.

Paso 1.f. Se mostrará una ventana del lanzador CTC como se indica aquí. CTC es un applet Java que se descarga al portátil. Para asegurarse de que la versión de CTC no está desactualizada, haga clic en **Settings...** y en la ventana CTC Launcher Settings, haga clic en la **opción Delete Cache** y en el **OK**.

| 🔞 CTC Launcher |                                                                                                    | Π× |
|----------------|----------------------------------------------------------------------------------------------------|----|
| CTC Launcher   | CTC Launcher<br>Version 10.5.1<br>Connection Mode<br>Use IP<br>Node [192.168.1.3<br>Use TL1 Tunnel<br>CTC Version Selection<br>Same version as the login node                                                                             |    |
|                | Setting Launch CTC Cancel<br>Copyright @ 2000-2015 Cisco Systems, Inc.<br>Cisco, Cisco Systems and Cisco Systems logo are<br>registered trademarks of Cisco Systems, Inc.<br>and/or its affiliates in the U.S and certain other countries |    |

....

Paso 1.g Después de eliminar la memoria caché, haga clic en Iniciar CTC en la ventana del lanzador CTC.

Paso 1.h Puesto que la aplicación no está en la memoria caché, aparecerá una ventana de progreso de las descargas de CTC y este proceso puede tardar unos minutos. Después de la descarga, aparece una ventana de mensaje de advertencia como se muestra aquí. Click OK.

| Attentio | nl ×                                                                                                    |
|----------|----------------------------------------------------------------------------------------------------|
|          | WARNING<br>This system is restricted to authorized users for business purposes. Unauthorized<br>access is a violation of the law. This service may be monitored for administrative<br>and security reasons. By proceeding, you consent to this monitoring. |
|          | OK Cancel                                                                                                    |

Paso 1.i. En la ventana de inicio de sesión de CTC, escriba el nombre de usuario y la contraseña. Haga clic en Login como se muestra en la imagen:

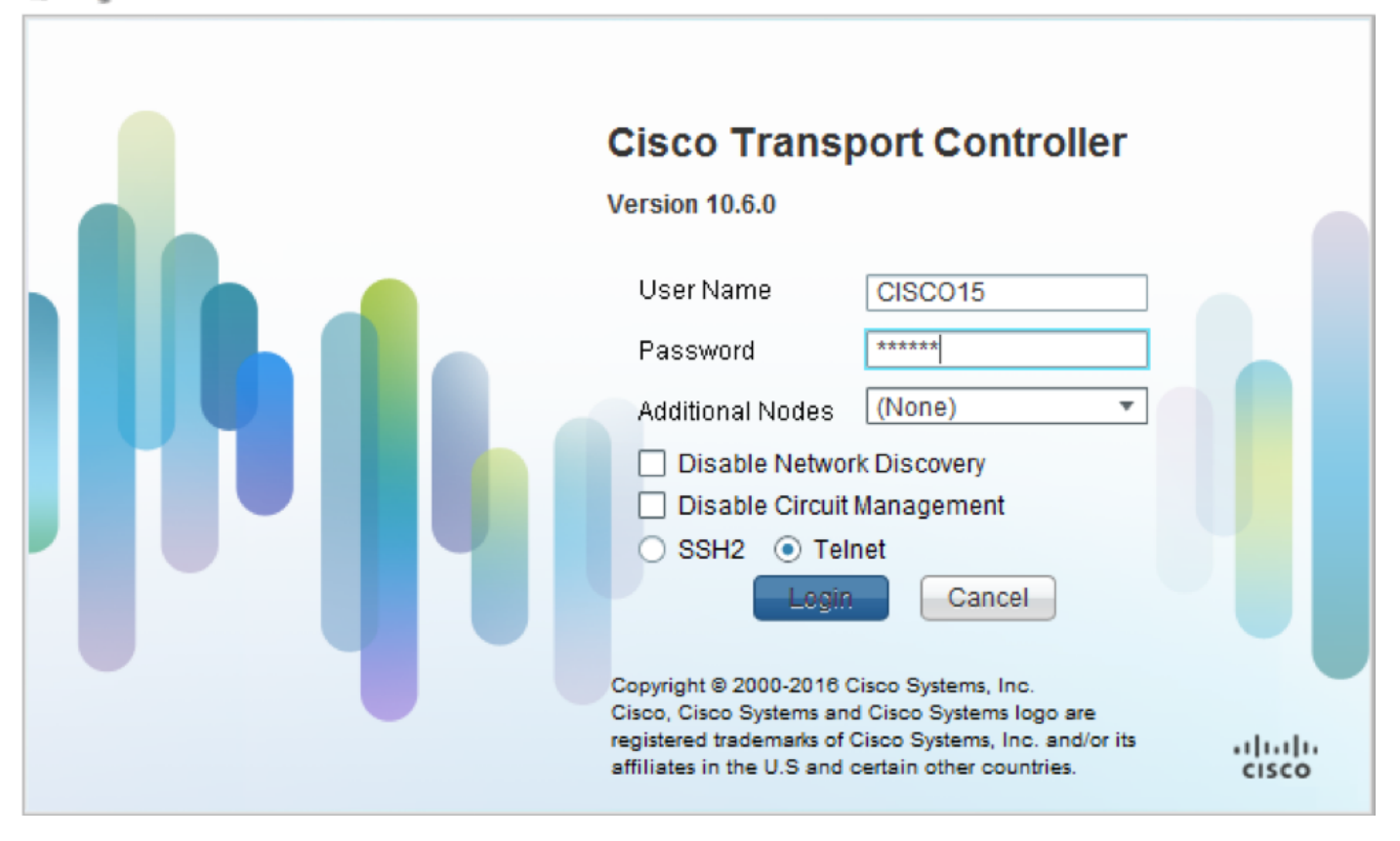

1.1. Verificar y registrar todas las alarmas existentes

|                                      |                             |                                               |                                                                                                    |                                                                                               |                                                                           |                                          | Broken<br>Erster | 8.8                                      |                                                |                                          |                                         |                                  |                            |                                                                                                |                                                                                                    |                                                                |
|--------------------------------------|-----------------------------|-----------------------------------------------|----------------------------------------------------------------------------------------------------|-----------------------------------------------------------------------------------------------|---------------------------------------------------------------------------|------------------------------------------|------------------|------------------------------------------|------------------------------------------------|------------------------------------------|-----------------------------------------|----------------------------------|----------------------------|------------------------------------------------------------------------------------------------|----------------------------------------------------------------------------------------------------|----------------------------------------------------------------|
|                                      |                             |                                               |                                                                                                    |                                                                                               |                                                                           | 1.00                                     | . <u>Ib</u>      |                                          | 1 1 1 1                                        |                                          |                                         |                                  |                            |                                                                                                |                                                                                                    |                                                                |
|                                      |                             |                                               |                                                                                                    |                                                                                               |                                                                           |                                          |                  |                                          |                                                |                                          |                                         |                                  |                            |                                                                                                |                                                                                                    |                                                                |
| <b>.</b>                             |                             |                                               |                                                                                                    |                                                                                               |                                                                           |                                          |                  |                                          |                                                |                                          |                                         |                                  |                            |                                                                                                |                                                                                                    | - *                                                            |
| Alarm                                |                             | onditions                                     | History   Circuits                                                                                                    | Provisioning                                                                                  | Inventory                                                                 | Ma                                       | intenan          | ice                                      |                                                |                                          | _                                       | _                                | _                          |                                                                                                |                                                                                                    | - *                                                            |
| Alarm                                | Ref                         | onditions<br>New                              | History Circuits                                                                                                    | Provisioning<br>Object                                                                        | Inventory<br>Eqpt Type                                                    | ] Ma<br>Slot                             | intenan<br>Unit  | ice<br>Port                              | Wavelength                                     | Path Width                               | Sev                                     | ST                               | SA                         | Cond                                                                                           | De                                                                                                    | scripti                                                        |
| Alarm<br>Num<br>NA                   | C<br>Ref                    | onditions<br>New<br>NA                        | History Circuits<br>Date<br>10/10/15 16:13:13                                                                                                    | Provisioning<br>Object<br>0                                                                   | Inventory<br>Eqpt Type<br>Chassis                                         | Ma<br>Slot<br>NA                         | intenan<br>Unit  | nce<br>Port<br>0                         | Wavelength<br>NA                               | Path Width<br>NA                         | Sev<br>MJ                               | ST<br>R                          | SA<br>NA                   | Cond<br>Power Shelf red                                                                        | De:<br>Power Shelf redunda                                                                                                    | scripti<br>ancy k                                              |
| Alarm<br>Num<br>NA<br>NA             | Ref<br>NA                   | onditions<br>New<br>NA<br>NA                  | History Circuits<br>Date<br>10/10/15 16:13:13<br>10/10/15 16:13:13                                                                                                    | Provisioning<br>Object<br>0<br>0/PT1-PM3                                                      | Inventory<br>Eqpt Type<br>Chassis<br>PEM                                  | Ma<br>Slot<br>NA<br>PT                   | intenan<br>Unit  | Port<br>0                                | Wavelength<br>NA<br>NA                         | Path Width<br>NA<br>NA                   | Sev<br>MJ<br>MJ                         | ST<br>R<br>R                     | SA<br>NA<br>NA             | Cond<br>Power Shelf red<br>Power Module E                                                      | Des<br>Power Shelf redunda<br>Power Module Error                                                                                           | scripti<br>ancy k<br>(PM_I                                     |
| Alarm<br>Num<br>NA<br>NA             | Ref<br>NA<br>NA             | New<br>NA<br>NA<br>NA<br>NA                   | History Circuits<br>Date<br>10/10/15 16:13:13<br>10/10/15 16:13:13<br>10/10/15 16:13:13                                                                                                    | Provisioning<br>Object<br>0<br>0/PT1-PM3<br>0/PT1-PM2                                         | Inventory<br>Eqpt Type<br>Chassis<br>PEM<br>PEM                           | Ma<br>Slot<br>NA<br>PT                   | intenan<br>Unit  | Port<br>0<br>0                           | Wavelength<br>NA<br>NA<br>NA                   | Path Width<br>NA<br>NA<br>NA             | Sev<br>MJ<br>MJ                         | ST<br>R<br>R                     | SA<br>NA<br>NA             | Cond<br>Power Shelf red<br>Power Module E<br>Power Module E                                    | Des<br>Power Shelf redunde<br>Power Module Error<br>Power Module Error                                                                     | scripti<br>ancy k<br>(PM_I<br>(PM_I                            |
| Alarm<br>Num<br>NA<br>NA<br>NA       | Ref<br>NA<br>NA<br>NA       | New<br>NA<br>NA<br>NA<br>NA<br>NA<br>NA       | History Circuits<br>Date<br>10/10/15 16:13:13<br>10/10/15 16:13:13<br>10/10/15 16:13:13<br>10/10/15 16:13:13                                                                                                    | Provisioning<br>Object<br>0<br>0/PT1-PM3<br>0/PT1-PM2<br>0/PT1-PM1                            | Inventory<br>Eqpt Type<br>Chassis<br>PEM<br>PEM<br>PEM                    | Ma<br>Slot<br>NA<br>PT<br>PT             | intenan<br>Unit  | Port<br>0<br>0<br>0<br>0                 | Wavelength<br>NA<br>NA<br>NA<br>NA             | Path Width<br>NA<br>NA<br>NA<br>NA       | Sev<br>MJ<br>MJ<br>MJ<br>MJ             | ST<br>R<br>R<br>R<br>R           | SA<br>NA<br>NA<br>NA       | Cond<br>Power Shelf red<br>Power Module E<br>Power Module E<br>Power Module E                  | Des<br>Power Shelf redunde<br>Power Module Error<br>Power Module Error<br>Power Module Error                                               | scripti<br>ancy k<br>(PM_J<br>(PM_J<br>(PM_J                   |
| Alarm<br>Num<br>NA<br>NA<br>NA<br>NA | Ref<br>NA<br>NA<br>NA<br>NA | New<br>NA<br>NA<br>NA<br>NA<br>NA<br>NA       | History Circuits<br>Date<br>10/10/15 16:13:13<br>10/10/15 16:13:13<br>10/10/15 16:13:13<br>10/10/15 16:13:13<br>10/10/15 16:13:13                                                                                                   | Provisioning<br>Object<br>0<br>0/PT1-PM3<br>0/PT1-PM2<br>0/PT1-PM1<br>0/PT1-PM0               | Inventory<br>Eqpt Type<br>Chassis<br>PEM<br>PEM<br>PEM<br>PEM             | Ma<br>Slot<br>NA<br>PT<br>PT<br>PT       | intenan<br>Unit  | Port<br>0<br>0<br>0<br>0<br>0            | Wavelength<br>NA<br>NA<br>NA<br>NA<br>NA       | Path Width<br>NA<br>NA<br>NA<br>NA<br>NA | Sev<br>MJ<br>MJ<br>MJ<br>MJ<br>MJ       | ST<br>R<br>R<br>R<br>R<br>R      | SA<br>NA<br>NA<br>NA       | Cond<br>Power Shelf red<br>Power Module E<br>Power Module E<br>Power Module E                  | Der<br>Power Shelf redunda<br>Power Module Error<br>Power Module Error<br>Power Module Error<br>Power Module Error                         | scripti<br>ancy k<br>(PM_I<br>(PM_I<br>(PM_I<br>(PM_I          |
| Alarm<br>Num<br>NA<br>NA<br>NA<br>NA | Ref<br>NA<br>NA<br>NA<br>NA | New<br>NA<br>NA<br>NA<br>NA<br>NA<br>NA<br>NA | History Circuits<br>Date<br>10/10/15 16:13:13<br>10/10/15 16:13:13<br>10/10/15 16:13:13<br>10/10/15 16:13:13<br>10/10/15 16:13:13<br>10/10/15 16:13:13                                                                              | Provisioning<br>Object<br>0<br>0/PT1-PM3<br>0/PT1-PM2<br>0/PT1-PM1<br>0/PT1-PM0<br>0/RP0/RP_S | Inventory<br>Eqpt Type<br>Chassis<br>PEM<br>PEM<br>PEM<br>Route Pr        | Ma<br>Slot<br>NA<br>PT<br>PT<br>PT<br>RP | intenan<br>Unit  | Port<br>0<br>0<br>0<br>0<br>0<br>NA      | Wavelength<br>NA<br>NA<br>NA<br>NA<br>NA<br>NA | Path Width<br>NA<br>NA<br>NA<br>NA<br>NA | Sev<br>MJ<br>MJ<br>MJ<br>MJ<br>MJ<br>MJ | ST<br>R<br>R<br>R<br>R<br>R<br>R | SA<br>NA<br>NA<br>NA<br>NA | Cond<br>Power Shelf red<br>Power Module E<br>Power Module E<br>Power Module E<br>SWITCH_LINK_E | Der<br>Power Shelf redund<br>Power Module Error<br>Power Module Error<br>Power Module Error<br>Power Module Error<br>Switch Ethernet link  | scripti<br>ancy k<br>(PM_J<br>(PM_J<br>(PM_J<br>(PM_J<br>(PM_J |
| Alarm<br>Num<br>NA<br>NA<br>NA<br>NA | Ref<br>NA<br>NA<br>NA<br>NA | New<br>NA<br>NA<br>NA<br>NA<br>NA<br>NA       | History         Circuits           Date         10/10/15 16:13:13           10/10/15 16:13:13         10/10/15 16:13:13           10/10/15 16:13:13         10/10/15 16:13:13           10/10/15 16:13:13         10/10/15 16:13:13 | Provisioning<br>Object<br>0<br>0/PT1-PM3<br>0/PT1-PM2<br>0/PT1-PM1<br>0/PT1-PM0<br>0/RP0/RP_S | Inventory<br>Eqpt Type<br>Chassis<br>PEM<br>PEM<br>PEM<br>PEM<br>Route Pr | Slot<br>NA<br>PT<br>PT<br>PT<br>RP       | intenan<br>Unit  | Port<br>0<br>0<br>0<br>0<br>NA           | Wavelength<br>NA<br>NA<br>NA<br>NA<br>NA<br>NA | Path Width<br>NA<br>NA<br>NA<br>NA<br>NA | Sev<br>MJ<br>MJ<br>MJ<br>MJ<br>MJ<br>MJ | ST<br>R<br>R<br>R<br>R<br>R<br>R | SA<br>NA<br>NA<br>NA       | Cond<br>Power Shelf red<br>Power Module E<br>Power Module E<br>Power Module E<br>SWITCH_LINK_E | Der<br>Power Shelf redunda<br>Power Module Error<br>Power Module Error<br>Power Module Error<br>Power Module Error<br>Switch Ethernet link | scripti<br>ancy k<br>(PM_J<br>(PM_J<br>(PM_J<br>(PM_J<br>fault |
| Alarm<br>Num<br>NA<br>NA<br>NA<br>NA | Ref<br>NA<br>NA<br>NA<br>NA | New<br>NA<br>NA<br>NA<br>NA<br>NA<br>NA<br>NA | History Circuits Date 10/10/15 16:13:13 10/10/15 16:13:13 10/10/15 16:13:13 10/10/15 16:13:13 10/10/15 16:13:13 10/10/15 16:13:12                                                                                                   | Provisioning<br>Object<br>0<br>0/PT1-PM3<br>0/PT1-PM2<br>0/PT1-PM1<br>0/PT1-PM0<br>0/RP0/RP_S | Inventory<br>Eqpt Type<br>Chassis<br>PEM<br>PEM<br>PEM<br>Route Pr        | Ma<br>Slot<br>PT<br>PT<br>PT<br>RP       | Unit             | Port<br>0<br>0<br>0<br>0<br>0<br>0<br>NA | Wavelength<br>NA<br>NA<br>NA<br>NA<br>NA       | Path Width<br>NA<br>NA<br>NA<br>NA<br>NA | Sev<br>MJ<br>MJ<br>MJ<br>MJ<br>MJ       | ST<br>R<br>R<br>R<br>R<br>R      | SA<br>NA<br>NA<br>NA       | Cond<br>Power Shelf red<br>Power Module E<br>Power Module E<br>Power Module E<br>SWITCH_LINK_E | Des<br>Power Shelf redunds<br>Power Module Error<br>Power Module Error<br>Power Module Error<br>Switch Ethernet link                       | scripti<br>incy k<br>(PM_I<br>(PM_I<br>(PM_I<br>fault          |

### 1.2. Verificar versión de software

Paso 1.2.a. Vaya a Mantenimiento > Software > Instalación.

| Tab View                                                                                                    | / _                                               |
|----------------------------------------------------------------------------------------------------|---------------------------------------------------|
| Alarms Conditions History Circuits Provisioning Inventory Maintenance                                                                                                    |                                                   |
| Database     Installation     FPD Upgrade       Audit     Installation Type (System • □ FPD Auto-Upgrade (XR)       SwitchOxer     Installation Type (System • □ FPD Auto-Upgrade (XR)       Fabric Upgrade     Installation Type (System • □ FPD Auto-Upgrade (XR)       Fabric Upgrade     Installation Type (System • □ FPD Auto-Upgrade (XR)       Could on the stallation Type (System • □ FPD Auto-Upgrade (XR)       Installation Type (System • □ FPD Auto-Upgrade (XR)       Installation Type (System • □ FPD Auto-Upgrade (XR) | Prepare>>     Pressre. Active and Commit Packaoes |

Paso 1.2.b. El software debe ser un mínimo de 6.5.26 software para completar este procedimiento.

#### 1.3. Verificar los detalles del disco duro

sysadmin-vm:0\_RP0# sh media

Fri Jun 21 20:21:28.615 UTC

| Partition | Size | Used | Percent | Avail |  |
|-----------|------|------|---------|-------|--|
|           |      |      |         |       |  |
| rootfs:   | 2.4G | 633M | 29%     | 1.6G  |  |
| log:      | 478M | 308M | 70%     | 135M  |  |
| config:   | 478M | 32M  | 88      | 410M  |  |
| disk0:    | 949M | 47M  | 68      | 838M  |  |
| install:  | 3.7G | 2.8G | 81%     | 681M  |  |
| disk1:    | 18G  | 3.0G | 18%     | 14G   |  |
|           |      |      |         |       |  |

\_\_\_\_\_

rootfs: = root file system (read-only)
log: = system log files (read-only)

config: = configuration storage (read-only)

install: = install repository (read-only)

sysadmin-vm:0\_RP0#

#### 1.4. Crear copia de seguridad de base de datos

Paso 1.4.a. Cree una copia de seguridad de la base de datos.

Paso 1.4.b. Navegue hasta Mantenimiento > Base de datos y seleccione Copia de seguridad de la base de datos.

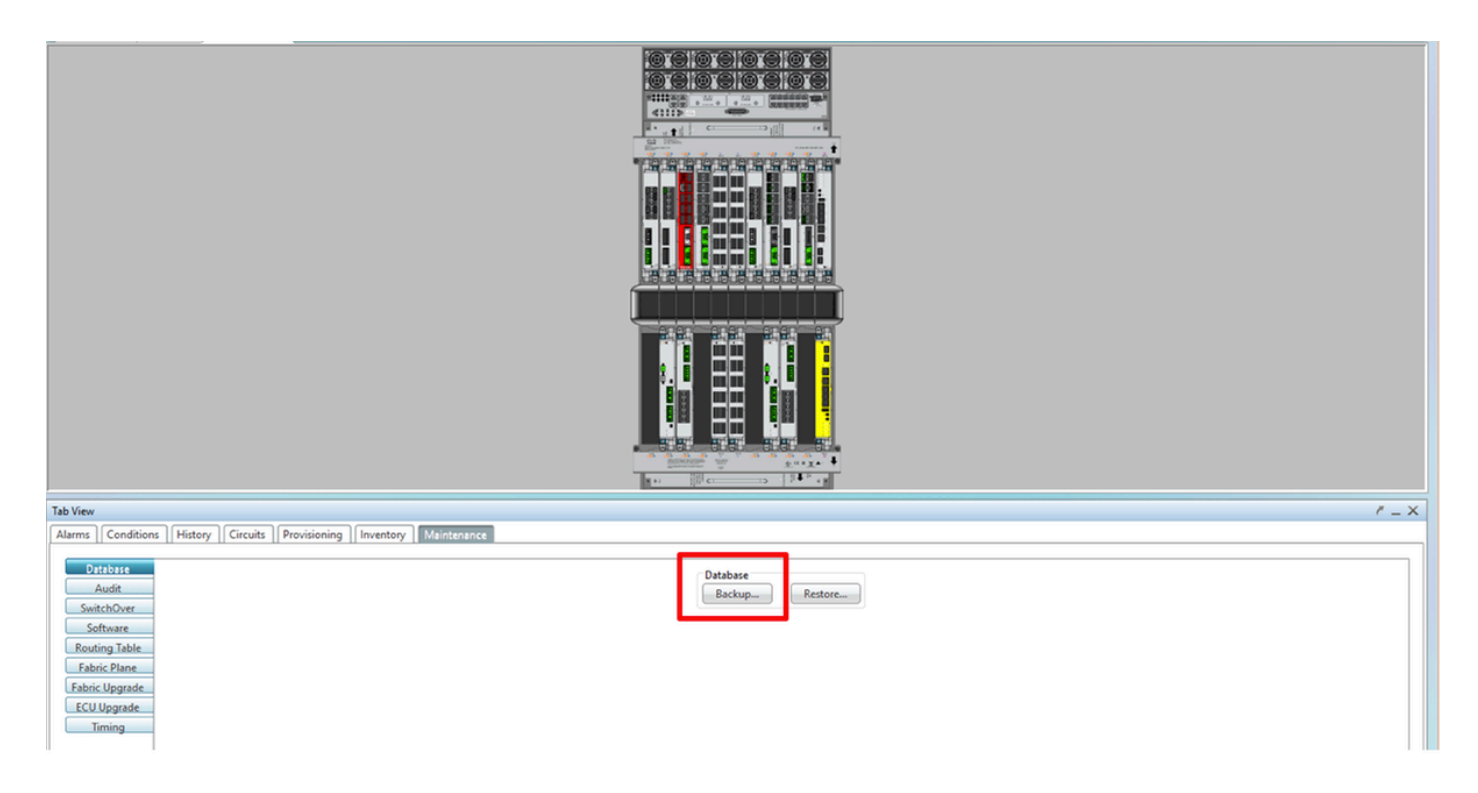

Paso 1.4.c. Seleccione/Introduzca la ruta de acceso completa con el nombre del archivo para guardar la copia de seguridad en el nodo.

Paso 1.4.d Haga clic en **Aceptar** para guardar el archivo.

Paso 1.4.e. Observe la ubicación del archivo de copia de seguridad.

#### 1.5. Temporización de BITS

Si NCS4K utiliza la temporización BITS, registre el resultado de estos dos comandos. Si no se utiliza Timing, vaya a la siguiente sección.

Paso 1.5.a. Inicie la CLI mediante el comando putty o cualquier otro programa de terminal.

Paso 1.5.b. Registre el resultado del comando show controller timing controller clock.

RP/0/RP0:Node\_Name #show controller timing controller clock Wed Nov 13 14:53:18.781 CST

SYNCEC Clock-Setting: Rack 0

|                                                                                                    | BI  | rso-in                                            | BII | S0-OUT                                                 | BIT | S1-IN                                        | BIT | S1-OUT                                                 |
|----------------------------------------------------------------------------------------------------|-----|---------------------------------------------------|-----|--------------------------------------------------------|-----|----------------------------------------------|-----|--------------------------------------------------------|
| Config                                                                                                    | :   | Yes                                               |     | No                                                     |     | Yes                                          |     | No                                                     |
| PORT Mode                                                                                                    | :   | T1                                                |     | -                                                      |     | Tl                                           |     | -                                                      |
| Framing                                                                                                    | :   | ESF                                               |     | -                                                      |     | ESF                                          |     | -                                                      |
| Linecoding                                                                                                    | : 1 | B8ZS                                              |     | -                                                      |     | B8ZS                                         |     | -                                                      |
| Submode                                                                                                    | :   | -                                                 |     | -                                                      |     | -                                            |     | -                                                      |
| Shutdown                                                                                                    | :   | No                                                |     | No                                                     |     | No                                           |     | No                                                     |
| Direction                                                                                                    | :   | RX                                                |     | TX                                                     |     | RX                                           |     | TX                                                     |
| QL Option                                                                                                    | :   | O2 G1                                             |     | 02 G1                                                  |     | O2 G1                                        |     | O2 G1                                                  |
| RX_ssm                                                                                                    | :   | PRS                                               |     | -                                                      |     | PRS                                          |     | -                                                      |
| TX ssm                                                                                                    | :   | -                                                 |     | -                                                      |     | -                                            |     | -                                                      |
| If_state                                                                                                    | :   | UP                                                |     | ADMIN_DOWN                                             |     | UP                                           |     | ADMIN_DOWN                                             |
|                                                                                                    |     |                                                   |     |                                                        |     |                                              |     |                                                        |
|                                                                                                    | TE( | 0-Е                                               | TE1 | -E                                                     | TEO | -W-                                          | TE1 | -W                                                     |
|                                                                                                    |     |                                                   |     | NT 73                                                  |     |                                              |     | 377                                                    |
| Config                                                                                                    | :   | NA                                                |     | NA                                                     |     | NA                                           |     | NA                                                     |
| Config<br>PORT Mode                                                                                                    | :   | NA<br>ICS                                         |     | ICS                                                    |     | NA<br>ICS                                    |     | ICS                                                    |
| Config<br>PORT Mode<br>Framing                                                                                                | ::  | NA<br>ICS<br>-                                    |     | ICS<br>-                                               |     | NA<br>ICS<br>-                               |     | ICS<br>-                                               |
| Config<br>PORT Mode<br>Framing<br>Linecoding                                                                                  | :   | NA<br>ICS<br>-                                    |     | ICS<br>-                                               |     | NA<br>ICS<br>-                               |     | ICS<br>-                                               |
| Config<br>PORT Mode<br>Framing<br>Linecoding<br>Submode                                                                       | ::  | NA<br>ICS<br>-<br>-                               |     | ICS<br>-<br>-                                          |     | NA<br>ICS<br>-<br>-                          |     | ICS<br>-<br>-                                          |
| Config<br>PORT Mode<br>Framing<br>Linecoding<br>Submode<br>Shutdown                                                           | : : | NA<br>ICS<br>-<br>-<br>No                         |     | NA<br>ICS<br>-<br>-<br>No                              |     | NA<br>ICS<br>-<br>-<br>No                    |     | ICS<br>-<br>-<br>No                                    |
| Config<br>PORT Mode<br>Framing<br>Linecoding<br>Submode<br>Shutdown<br>Direction                                              |     | NA<br>ICS<br>-<br>-<br>No<br>-                    |     | NA<br>ICS<br>-<br>-<br>No<br>-                         |     | NA<br>ICS<br>-<br>-<br>No<br>-               |     | NA<br>ICS<br>-<br>-<br>No<br>-                         |
| Config<br>PORT Mode<br>Framing<br>Linecoding<br>Submode<br>Shutdown<br>Direction<br>QL Option                                 |     | NA<br>ICS<br>-<br>-<br>No<br>-<br>01              |     | NA<br>ICS<br>-<br>-<br>No<br>-<br>01                   |     | NA<br>ICS<br>-<br>-<br>No<br>-<br>01         |     | NA<br>ICS<br>-<br>-<br>No<br>-<br>01                   |
| Config<br>PORT Mode<br>Framing<br>Linecoding<br>Submode<br>Shutdown<br>Direction<br>QL Option<br>RX_ssm                       |     | NA<br>ICS<br>-<br>-<br>No<br>-<br>01<br>-         |     | NA<br>ICS<br>-<br>-<br>No<br>-<br>01<br>-              |     | NA<br>ICS<br>-<br>-<br>No<br>-<br>01<br>-    |     | NA<br>ICS<br>-<br>-<br>No<br>-<br>01<br>-              |
| Config<br>PORT Mode<br>Framing<br>Linecoding<br>Submode<br>Shutdown<br>Direction<br>QL Option<br>RX_ssm<br>TX_ssm             |     | NA<br>ICS<br>-<br>-<br>No<br>-<br>01<br>-         |     | NA<br>ICS<br>-<br>-<br>No<br>-<br>01<br>-              |     | NA<br>ICS<br>-<br>-<br>No<br>-<br>01<br>-    |     | NA<br>ICS<br>-<br>-<br>No<br>-<br>01<br>-              |
| Config<br>PORT Mode<br>Framing<br>Linecoding<br>Submode<br>Shutdown<br>Direction<br>QL Option<br>RX_ssm<br>TX_ssm<br>If_state |     | NA<br>ICS<br>-<br>-<br>No<br>-<br>Ol<br>-<br>DOWN |     | NA<br>ICS<br>-<br>-<br>No<br>-<br>01<br>-<br>-<br>DOWN |     | NA<br>ICS<br>-<br>No<br>-<br>Ol<br>-<br>DOWN |     | NA<br>ICS<br>-<br>-<br>No<br>-<br>01<br>-<br>-<br>DOWN |

Paso 1.5.c. Registre el resultado del comando **show frequency synchronization clock-interfaces brief**.

| RP/0/RP     | 9: Node_Name #                        | show fre        | quency         | synchroniza | tion clock-interfaces brief                   |  |  |  |  |  |  |  |  |  |  |
|-------------|---------------------------------------|-----------------|----------------|-------------|-----------------------------------------------|--|--|--|--|--|--|--|--|--|--|
| Flags:      | <pre>&gt; - Up d - SSM Disabled</pre> | D - 1<br>s - 1  | Down<br>Output | squelched   | S - Assigned for selection<br>L - Looped back |  |  |  |  |  |  |  |  |  |  |
| Node 0/F    | ode 0/RP0:                            |                 |                |             |                                               |  |  |  |  |  |  |  |  |  |  |
| Fl          | Clock Interface                       | QLrcv           | QLuse          | Pri QLsnd   | Output driven by                              |  |  |  |  |  |  |  |  |  |  |
| =====<br>>S | Rack0-Bits0-In                        | = ======<br>PRS | PRS            | 50 n/a      | n/a                                           |  |  |  |  |  |  |  |  |  |  |
| D           | Rack0-Bits0-Out                       | n/a             | n/a            | n/a PRS     | Rack0-Bits0-In                                |  |  |  |  |  |  |  |  |  |  |
| >S          | Rack0-Bits1-In                        | PRS             | PRS            | 50 n/a      | n/a                                           |  |  |  |  |  |  |  |  |  |  |
| D           | Rack0-Bits1-Out                       | n/a             | n/a            | n/a PRS     | Rack0-Bits0-In                                |  |  |  |  |  |  |  |  |  |  |
| D           | 0/TE0-E                               | n/a             | n/a            | n/a n/a     | n/a                                           |  |  |  |  |  |  |  |  |  |  |
| D           | 0/TE1-E                               | n/a             | n/a            | n/a n/a     | n/a                                           |  |  |  |  |  |  |  |  |  |  |
| D           | 0/TE0-W                               | n/a             | n/a            | n/a n/a     | n/a                                           |  |  |  |  |  |  |  |  |  |  |
| D           | 0/TE1-W                               | n/a             | n/a            | n/a n/a     | n/a                                           |  |  |  |  |  |  |  |  |  |  |
| >S          | Internal0                             | n/a             | ST3            | 255 n/a     | n/a                                           |  |  |  |  |  |  |  |  |  |  |

1.6. Preparación para la extracción de ECU

Paso 1.6.a. Inicie CTC, navegue hasta **Vista de nodos > Ficha Mantenimiento**, haga clic en el **Panel de actualización de ECU** en la parte inferior izquierda. Haga clic en el botón **Desasociar**.

| Tab View                                                                                       | ŕ _ ×                                                                     |
|------------------------------------------------------------------------------------------------|---------------------------------------------------------------------------|
| Alarms Conditions History Circuits Provisioning Inventory Maintenance                          |                                                                           |
| Database<br>Audit<br>SwitchOver<br>Software<br>Routing Table<br>Fabric Plane<br>Fabric Upgrade | ECU Upgrade       Detach       Attach       System ready for provisioning |
| Timing                                                                                         | Help                                                                      |

Paso 1.6.b. Seleccione Yes si desea continuar con la operación de desconexión.

|                                                         | Warning X                                                            |      |
|---------------------------------------------------------|----------------------------------------------------------------------|------|
|                                                         | Are you sure you want to proceed with ECU detach operation ?         |      |
| Tab View                                                | Yes No                                                               | / _× |
| Alarms Conditions History Circuits Provis               | vis                                                                  |      |
| Database<br>Audit<br>SwitchOver<br>Software             | ECU Upgrade<br>Detach Attach Status<br>System ready for provisioning |      |
| Fabric Plane<br>Fabric Vograde<br>EQU Upgrade<br>Timing |                                                                      |      |
|                                                         |                                                                      | Help |

Paso 1.6.c. En las alarmas, aparecerá una alarma menor 'Desconexión de la provisión para el disco iniciado' y 'aprovisionamiento de disco en curso'.

|     |                   | Alarms Conditions History Circuits Provisioning Inventory Maintenance |                         |                                  |                                                                                                    |                                                                                                    |                                                                         |                                                                                    |                                                                                    |                                                                                                    |                                                                                                    |                                                                                                    |                                                              |                                                                                                    |                                                                                                    |
|-----|-------------------|-----------------------------------------------------------------------|-------------------------|----------------------------------|----------------------------------------------------------------------------------------------------|----------------------------------------------------------------------------------------------------|-------------------------------------------------------------------------|------------------------------------------------------------------------------------|------------------------------------------------------------------------------------|----------------------------------------------------------------------------------------------------|----------------------------------------------------------------------------------------------------|----------------------------------------------------------------------------------------------------|--------------------------------------------------------------|----------------------------------------------------------------------------------------------------|----------------------------------------------------------------------------------------------------|
| New | Date              | Object                                                                | Eqpt Type               | Slot                             | Unit                                                                                                    | Port                                                                                                    | Wavelength                                                              | Path Width                                                                         | Sev                                                                                | ST                                                                                                    | SA                                                                                                    | Cond                                                                                                    | Description                                                  | Direction                                                                                                    | Location                                                                                                    |
| NA  | 06/01/18 16:57:05 | 0/RP0                                                                 | Route Pr                | RP0                              |                                                                                                    | NA                                                                                                    | NA                                                                      | NA                                                                                 | MN                                                                                 | R                                                                                                    | NA                                                                                                    | ECU_CAL_PROV                                                                                                    | The detach provision for disk started                        | NA                                                                                                    | NEAR                                                                                                    |
| NA  | 06/01/18 16:57:05 | 0/RP0                                                                 | Route Pr                | RP0                              |                                                                                                    | NA                                                                                                    | NA                                                                      | NA                                                                                 | MN                                                                                 | R                                                                                                    | NA                                                                                                    | ECU_CAL_DISK                                                                                                    | disk provision is in progress                                | NA                                                                                                    | NEAR                                                                                                    |
| NA  |                   | 06/01/18 16:57:05                                                     | 06/01/18 16:57:05 0/RP0 | 06/01/18 16:57:05 0/RP0 Route Pr | 06/01/18 16:57:05         0/RP0         Route Pr         RP0           06/01/18 16:57:05         0/RP0         Route Pr         RP0 | 06/01/18 16:57:05         0/RP0         Route Pr         RP0           06/01/18 16:57:05         0/RP0         Route Pr         RP0 | 06/01/18 16:57:05         0/RP0         Route Pr         RP0         NA | 06/01/18 10:57:05         0/RP0         Route Pr         RP0         NA         NA | 00/01/16 15:57:05         0//PO         Route Pr         RP0         NA         NA | 06/01/18 16:57:05         0/RP0         Rolle Pr         RP0         NA         NA         NA           x         06/01/18 16:57:05         0/RP0         Route Pr         RP0         NA         NA         MA | 000001/1810:057:05         0/RP0         Route Pr         RP0         NA         NA         NA         MN         R | 000001/18.0007.00         000001/18.0007.00         000001/18.0007.00         NA         NA <t< td=""><td>000001310000000         000000000000000000000000000000000000</td><td>Op/Op/12 16:57:05         O/RP0         Roller:         RP0         NA         NA         NA         NA         EC_CCL_PROV         The beach provision for dax safety           0         06/01/18 16:57:05         0/RP0         Route Pr         RP0         NA         NA         NA         NA         EC_CCL_PROV         The beach provision for dax safety</td><td>Op/Op/1/18 16:57:05         O/RP0         Route Pr         RP0         NA         NA         NA         NA         ECU_CAL_ROUML         Interdeact provision for task stated         NA           x         06/01/18 16:57:05         0/RP0         Route Pr         RP0         NA         NA         NA         MN         R         NA         ECU_CAL_ROUML         Interdeact provision for task stated         NA</td></t<> | 000001310000000         000000000000000000000000000000000000 | Op/Op/12 16:57:05         O/RP0         Roller:         RP0         NA         NA         NA         NA         EC_CCL_PROV         The beach provision for dax safety           0         06/01/18 16:57:05         0/RP0         Route Pr         RP0         NA         NA         NA         NA         EC_CCL_PROV         The beach provision for dax safety | Op/Op/1/18 16:57:05         O/RP0         Route Pr         RP0         NA         NA         NA         NA         ECU_CAL_ROUML         Interdeact provision for task stated         NA           x         06/01/18 16:57:05         0/RP0         Route Pr         RP0         NA         NA         NA         MN         R         NA         ECU_CAL_ROUML         Interdeact provision for task stated         NA |

Paso 1.6.d Antes de que el módulo ECU se extraiga físicamente, asegúrese de que la alarma "La operación de desconexión para el disco iniciado" esté desactivada en el sistema.

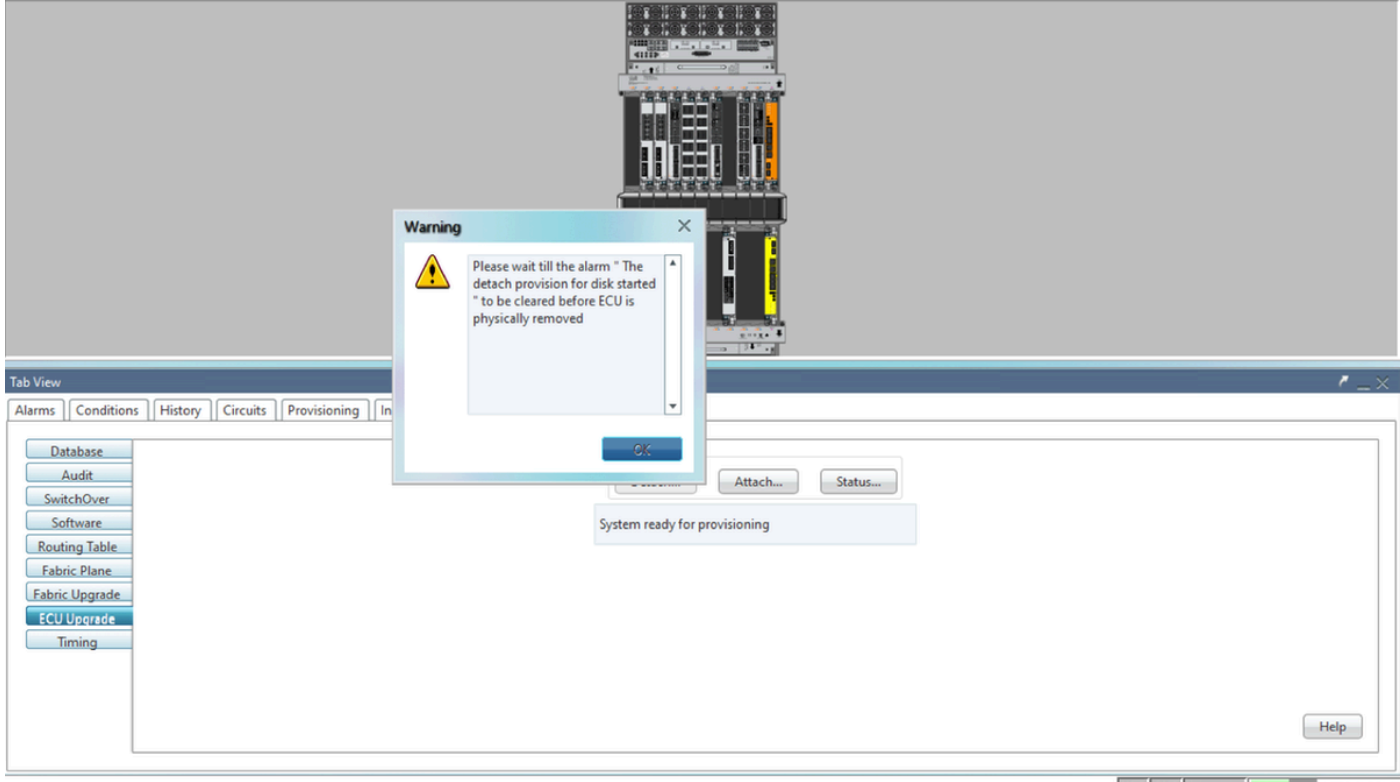

NET CKT RSA-SSL Memory: 193 of 742 MB

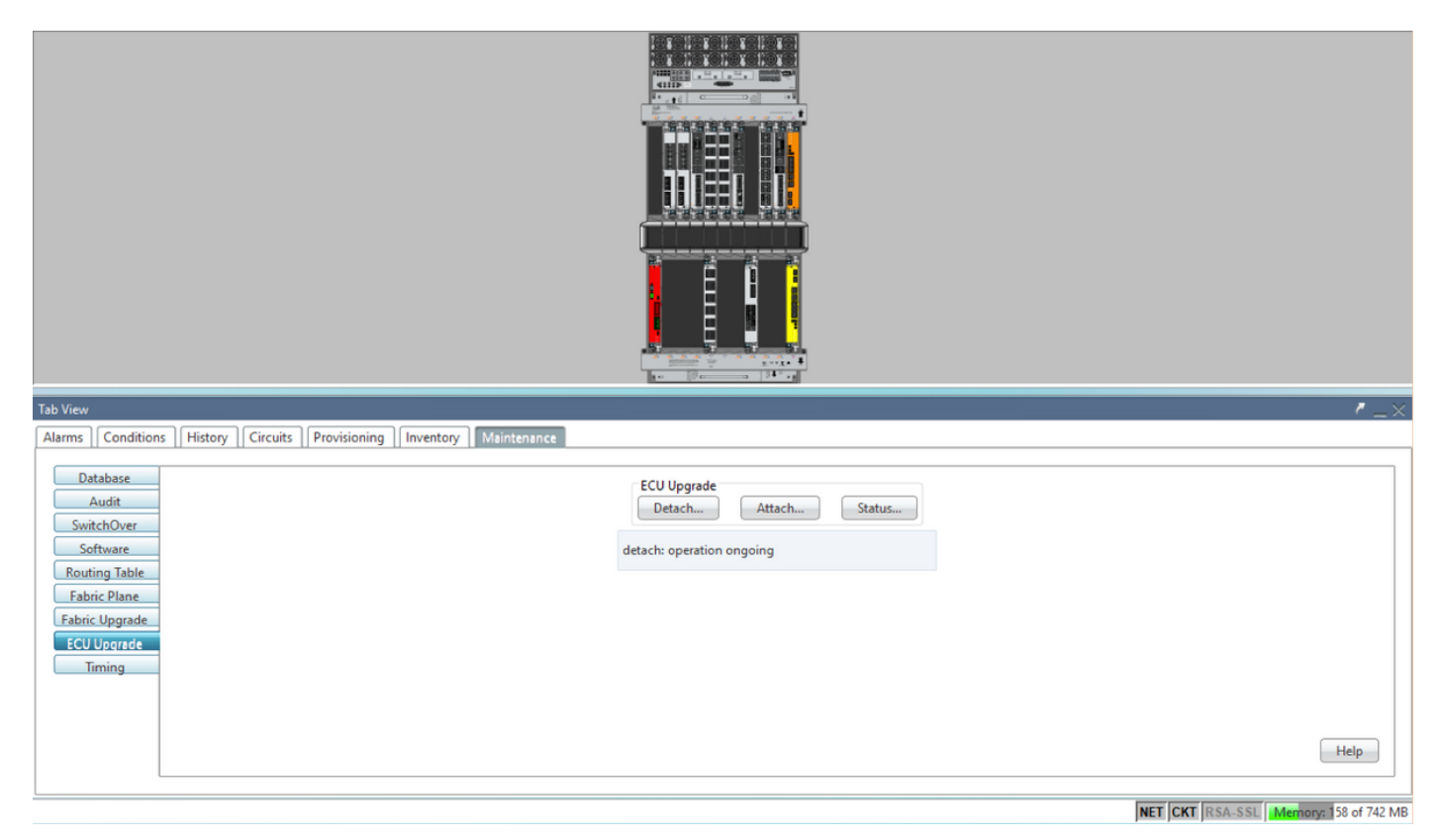

| Tab View                                                                                                    |                                                                                 | / _×                                  |
|----------------------------------------------------------------------------------------------------|---------------------------------------------------------------------------------|---------------------------------------|
| Alarms       Conditions       History       Circuits       Provisioning       Inventory       Maintenance         Database       Audit       SwitchOver       Software       Routing Table       Fabric Vigrade         Fabric Upgrade       ECU Upgrade       ECU Upgrade       Timing | ECU Upgrade<br>Detach Attach Status<br>detach: operation completed successfully | Help                                  |
|                                                                                                    |                                                                                 | NET CKT RSA-SSL Memory: 144 of 742 ME |

Una vez que se despeja la alarma, el módulo ECU se puede retirar físicamente.

La alarma de aprovisionamiento de disco y las alarmas DISK1-DISK-SPACE (alerta de espacio en disco para la ubicación **Sysadmin:/misc/disk1**) permanecerán en el sistema hasta que se complete la migración de ECU.

| Tab | View |     |         |                    |              | -         |      |         |      |            |            |     |    |    |                                      |                                                      |           | <u> </u> | × |
|-----|------|-----|---------|--------------------|--------------|-----------|------|---------|------|------------|------------|-----|----|----|--------------------------------------|------------------------------------------------------|-----------|----------|---|
| A   | arms | Co  | ndition | s History Circuits | Provisioning | Inventory | M    | aintena | nce  |            |            |     |    |    |                                      |                                                      |           |          | _ |
| 1   | lum  | Ref | New     | Date               | Object       | Eapt Type | Slot | Unit    | Port | Wavelength | Path Width | Sev | ST | SA | Cond                                 | Description                                          | Direction | Location |   |
|     | A    | NA  | 4       | 06/21/19 14:24:34  | 0/RP0        | Route Pr  | RP0  |         | NA   | NA         | NA         | CR  | R  | NA | DISK1-DISK-SPACE                     | Disk space alert for location "Sysadmin:/misc/disk1" | NA        | NEAR     | - |
|     | AV   | NA  | ~       | 06/21/19 14:24:32  | 0/RP0        | Route Pr  | RP0  |         | NA   | NA         | NA         | MN  | С  | NA | ECU_CAL_PROVISION_FOR_DETACH_STARTED | The detach provision for disk started                | NA        | NEAR     |   |
|     | AI   | NA  | ~       | 06/21/19 14:22:45  | 0/RP0        | Route Pr  | RP0  |         | NA   | NA         | NA         | MN  | R  | NA | ECU_CAL_PROVISION_FOR_DETACH_STARTED | The detach provision for disk started                | NA        | NEAR     |   |
|     | NA.  | NA  | 1       | 06/21/19 14:22:31  | 0/RP1        | Route Pr  | RP1  |         | NA   | NA         | NA         | CR  |    | NA | DISK1-DISK-SPACE                     | Disk space alert for location "Sysadmin:/misc/disk1" | NA        | NEAR     |   |
|     | AI   | NA  | NA      | 06/21/19 14:21:07  | 0/RP1        | Route Pr  | RP1  |         | NA   | NA         | NA         | MN  | R  | NA | ECU_CAL_DISK_PROVISION_IN_PROGRESS_0 | disk provision is in progress                        | NA        | NEAR     |   |

#### 1.7. Eliminar ECU1

1.7.1. Quite el módulo ECU del chasis NCS4K:

a. Asegúrese de que el usuario lleva la pulsera ESD.

b. Retire todos los cables conectados al módulo NCS4K-ECU.

c. Cuando retire el cable EMS, dejará toda la administración remota en el estante. No se restaurará hasta que el cable EMS se vuelva a conectar en la sección 1.7.2. El acceso remoto todavía se puede alcanzar con el uso del puerto de la consola.

d. Desmonte todos los cables de sincronización individuales conectados a la unidad.

e. Utilice el destornillador Philips para aflojar los tornillos de la unidad ECU.

f. Utilice el cierre de ambos lados para conectar la unidad NCS4K-ECU.

g Quite ambas unidades SATA (SSD) de 2,5" del NCS4K-ECU original. Observe la posición

exacta, izquierda o derecha, en la ECU.

h. Inserte las unidades SATA de 2,5" extraídas de NCS4K-ECU en el nuevo módulo NCS4K-ECU2, asegúrese de que estén instaladas en la misma posición que la ECU original.

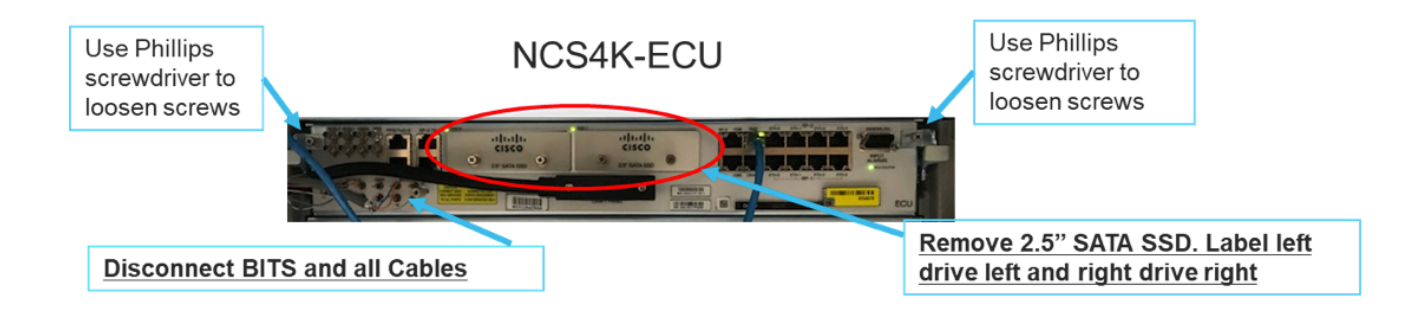

1.7.2. Instale el módulo ECU2 y vuelva a conectar los cables:

a. Coloque el nuevo módulo NCS4K-ECU2 con ambas unidades SATA de 2,5" en la ranura de ECU original.

b. Vuelva a conectar todos los cables retirados en la sección 1.7.1 al nuevo módulo ECU2.

c. Apriete los tornillos después de que los pestillos estén en la posición correcta.

d. Asegúrese de que la conectividad de administración remota con el NE esté disponible de nuevo.

e. Asegúrese de que la pantalla LCD del panel frontal del NE está operativa.

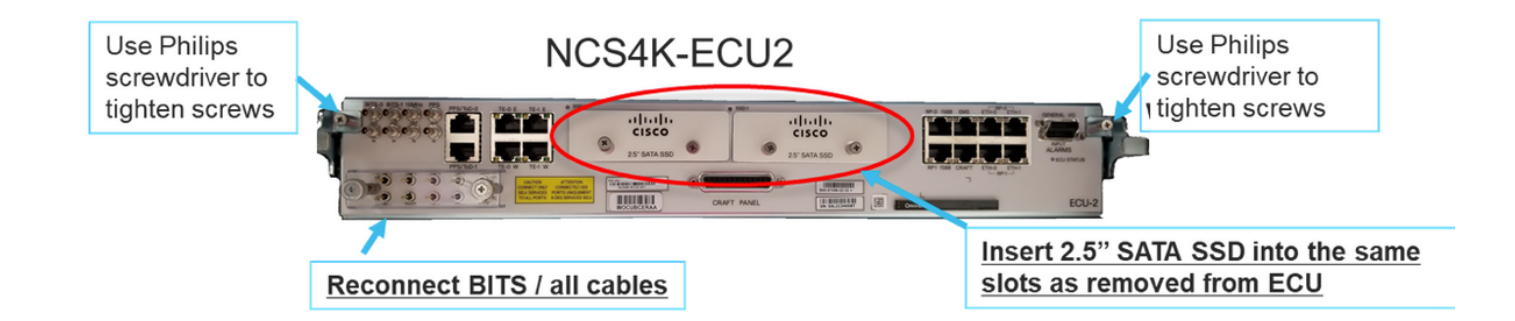

1.7.3. Inicialice la nueva ECU2 en el chasis NCS4K:

Espere de 2 a 3 minutos para que se inicialice el módulo NCS4K-ECU2.

Asegúrese de que la 'alarma de conexión' de ECU se borra antes de que se active la operación de conexión, de lo contrario podría llevar al sistema a un estado incoherente.

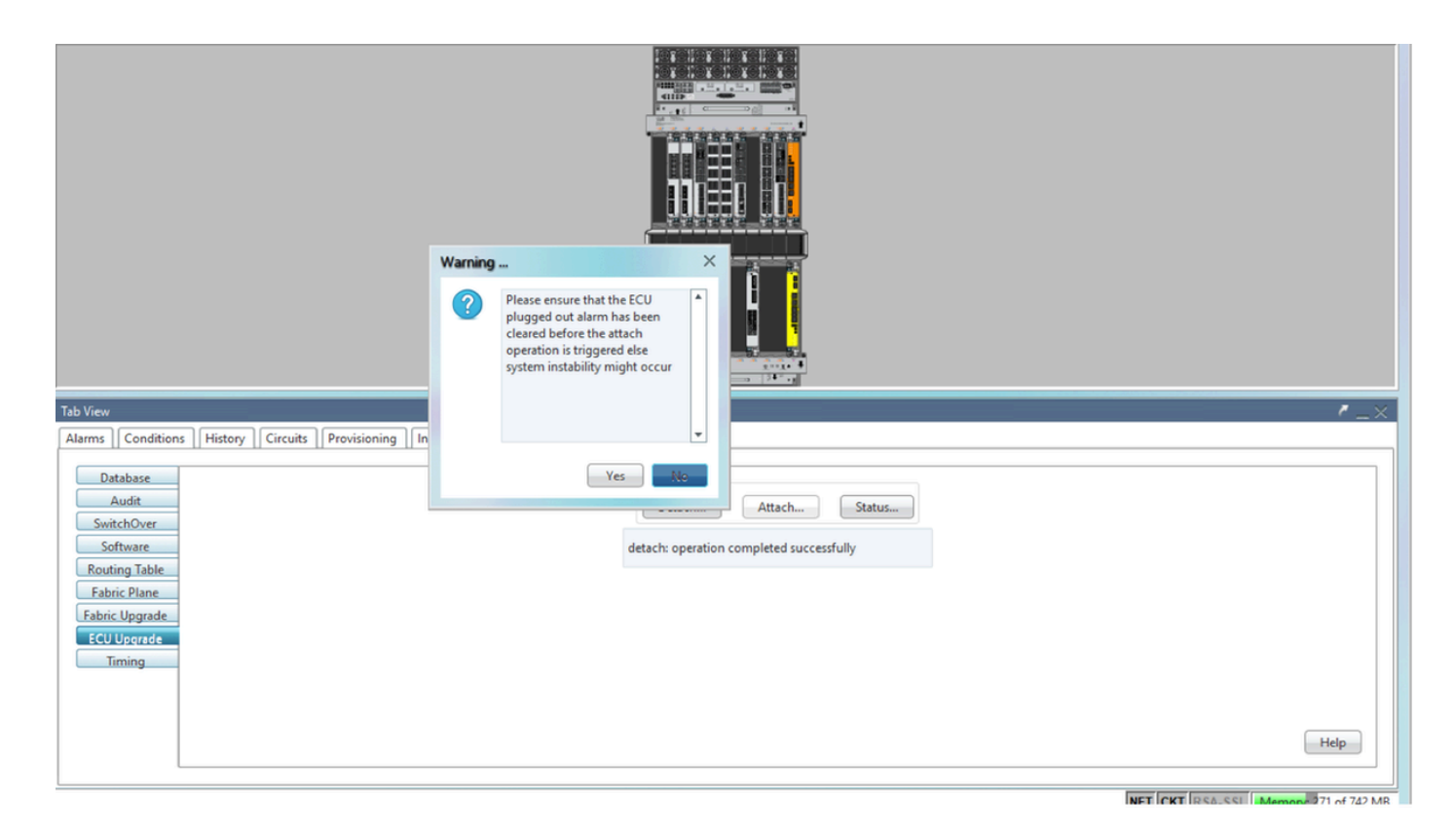

Haga clic en el botón Adjuntar... para continuar, como se muestra en la imagen.

| Tab View                                                              | /_×                                                              |
|-----------------------------------------------------------------------|------------------------------------------------------------------|
| Alarms Conditions History Circuits Provisioning Inventory Maintenance |                                                                  |
| Database<br>Audit<br>SwitchOver<br>Software                           | ECU Upgrade<br>Detach Attach Status<br>attach: operation ongoing |
| Fabric Plane Fabric Upgrade ECU Upgrade Timing                        |                                                                  |

La alarma 'La disposición de adhesión para el disco se iniciará' se generará una vez que se active el procedimiento de asociación.

| Tab View C |        |     |         |                   |              |           |      |         |      |            |            |     |    |    |                |                                              |           |          |
|------------|--------|-----|---------|-------------------|--------------|-----------|------|---------|------|------------|------------|-----|----|----|----------------|----------------------------------------------|-----------|----------|
| I          | Alarms | Co  | ndition | History Circuits  | Provisioning | Inventory | M    | aintena | nce  |            |            |     |    |    |                |                                              |           |          |
|            | Num    | Ref | New     | Date              | Object       | Eqpt Type | Slot | Unit    | Port | Wavelength | Path Width | Sev | ST | SA | Cond           | Description                                  | Direction | Location |
|            | NA     | NA  | -       | 06/21/19 14:37:23 | 0/RP1        | Route Pr  | RP1  |         | NA   | NA         | NA         | MN  | R  | NA | ECU_CAL_PROV   | The attach provision for disk started        | NA        | NEAR     |
|            | NA     | NA  | NA      | 06/21/19 14:24:34 | 0/RPO        | Route Pr  | RP0  |         | NA   | NA         | NA         | CR  |    | NA | DISK1-DISK-SPA | Disk space alert for location "Sysadmin:/mis | NA        | NEAR     |
|            | NA     | NA  | NA      | 06/21/19 14:22:31 | 0/RP1        | Route Pr  | RP1  |         | NA   | NA         | NA         | CR  | R  | NA | DISK1-DISK-SPA | Disk space alert for location "Sysadmin:/mis | NA        | NEAR     |
|            | NA     | NA  | NA      | 06/21/19 14:21:07 | 0/RP1        | Route Pr  | RP1  |         | NA   | NA         | NA         | MN  | R  | NA | ECU_CAL_DISK   | disk provision is in progress                | NA        | NEAR     |

Una vez que estas alarmas se eliminan del sistema, la migración de ECU de NCS4K-ECU a NCS4K-ECU2 se completa con éxito.

| Tab View                                                                                                    | 1                                                                               | ' _ ×  |
|----------------------------------------------------------------------------------------------------|---------------------------------------------------------------------------------|--------|
| Alarms       Conditions       History       Circuits       Provisioning       Inventory       Maintenance         Database       Audit       SwitchOver       Software       Routing Table       Fabric Vlagrade         Fabric Upgrade       ECU Upgrade       Timing       Iming       Iming | ECU Upgrade<br>Detach Attach Status<br>attach: operation completed successfully |        |
| L                                                                                                    | NET CKT RSA-SSI Memory 228 of                                                   | 742 MB |

#### 1.8. Comprobaciones posteriores

#### 1.8.1. Verificar alarmas

Verifique las alarmas y asegúrese de que no haya alarmas nuevas o inesperadas en el estante.

Nota: La alerta de espacio en disco para la alarma de ubicación puede tardar un poco más en estar inactiva para RP0 y RP1, pero puede verificar que el disco esté operativo con el comando SH media.

| τ                                                                                                    | ıb View | ,   |          |                   |              |           |      |        |      |            |            |     |    |    |                |                                              |           |          |
|----------------------------------------------------------------------------------------------------|---------|-----|----------|-------------------|--------------|-----------|------|--------|------|------------|------------|-----|----|----|----------------|----------------------------------------------|-----------|----------|
|                                                                                                    | larms   | Co  | nditions | History Circuits  | Provisioning | Inventory | Ma   | intena | nce  |            |            |     |    |    |                |                                              |           |          |
|                                                                                                    | Num     | Ref | New      | Date              | Object       | Eqpt Type | Slot | Unit   | Port | Wavelength | Path Width | Sev | ST | SA | Cond           | Description                                  | Direction | Location |
|                                                                                                    | NA      | NA  | ×        | 06/21/19 14:40:34 | 0/RP0        | Route Pr  | RP0  |        | NA   | NA         | NA         | CR  | С  | NA | DISK1-DISK-SPA | Disk space alert for location "Sysadmin:/mis | NA        | NEAR     |
|                                                                                                    | NA      | NA  | × .      | 06/21/19 14:40:01 | 0/RP0        | Route Pr  | RP0  |        | NA   | NA         | NA         | MN  | С  | NA | ECU_CAL_DISK   | disk provision is in progress                | NA        | NEAR     |
|                                                                                                    | NA      | NA  | × .      | 06/21/19 14:40:00 | 0/RP0        | Route Pr  | RP0  |        | NA   | NA         | NA         | MN  | С  | NA | ECU_CAL_PROV   | The attach provision for disk started        | NA        | NEAR     |
| Tab View           Alarma         Conditions         History         Circuits         Provisioning         Inventory         Maintenance |         |     |          |                   |              |           |      |        |      |            |            |     |    |    |                |                                              |           |          |
|                                                                                                    | Num     | Ref | New      | Date              | Object       | Eqpt Type | Slot | Unit   | Port | Wavelength | Path Width | Sev | ST | SA | Cond           | Description                                  | Direction | Location |
|                                                                                                    | NA      | NA  | <b>√</b> | 06/21/19 14:40:34 | 0/RP0        | Route Pr  | RP0  |        | NA   | NA         | NA         | CR  | С  | NA | DISK1-DISK-SPA | Disk space alert for location "Sysadmin:/mis | NA        | NEAR     |
|                                                                                                    | NA      | NA  | 1        | 06/21/19 14:40:01 | 0/RP0        | Route Pr  | RP0  |        | NA   | NA         | NA         | MN  | С  | NA | ECU_CAL_DISK   | disk provision is in progress                | NA        | NEAR     |
|                                                                                                    | NA      | NA  | -        | 06/21/19 14:40:00 | 0/RP0        | Route Pr  | RP0  |        | NA   | NA         | NA         | MN  | С  | NA | ECU_CAL_PROV   | The attach provision for disk started        | NA        | NEAR     |
|                                                                                                    | NA      | NA  | 4        | 06/21/19 14:38:41 | 0/RP0        | Route Pr  | RP0  |        | NA   | NA         | NA         | MN  | R  | NA | ECU_CAL_PROV   | The attach provision for disk started        | NA        | NEAR     |
|                                                                                                    | NA      | NA  | NA       | 06/21/19 14:22:31 | 0/RP1        | Route Pr  | RP1  |        | NA   | NA         | NA         | CR  |    | NA | DISK1-DISK-SPA | Disk space alert for location "Sysadmin:/mis | NA        | NEAR     |
|                                                                                                    | NA      | NA  | NA       | 06/21/19 14:21:07 | 0/RP1        | Route Pr  | RP1  |        | NA   | NA         | NA         | MN  | R  | NA | ECU_CAL_DISK   | disk provision is in progress                | NA        | NEAR     |

#### 1.8.2. Verificar medios

Verifique que ambas unidades de disco de estado sólido estén configuradas correctamente y sean accesibles.

#### sysadmin-vm:0\_RP0# sh media

Fri Jun 21 20:21:28.615 UTC

| Partitio | n                  | Size    | Used        | Percent | Avail |
|----------|--------------------|---------|-------------|---------|-------|
|          |                    |         |             |         |       |
| rootfs:  |                    | 2.4G    | 633M        | 29%     | 1.6G  |
| log:     |                    | 478M    | 308M        | 70%     | 135M  |
| config:  |                    | 478M    | 32M         | 88      | 410M  |
| disk0:   |                    | 949M    | 47M         | 6%      | 838M  |
| install: |                    | 3.7G    | 2.8G        | 81%     | 681M  |
| disk1:   |                    | 18G     | 3.0G        | 18%     | 14G   |
|          |                    |         |             |         |       |
| rootfs:  | = root file system | (read-  | only)       |         |       |
| log:     | = system log files | (read-  | only)       |         |       |
| config:  | = configuration st | orage ( | (read-only) | )       |       |

install: = install repository (read-only)

sysadmin-vm:0\_RP0#

1.8.3. Comprobación de temporización de BITS

Si se equipó la temporización BITS y se completó la sección 1.5. Ejecute los comandos de nuevo después de volver a asociar la temporización BITS a ECU2 y compare con los resultados anteriores.

RP/0/RP<u>0:node\_name</u>#show\_controller\_timing\_controller\_clock Wed\_Nov\_13\_14:53:18.781\_CST

SYNCEC Clock-Setting: Rack 0

|                                                                                                    | BI                                | rso-in                                    | BIT   | S0-OUT                                    | BIT | S1-IN                                     | BIT | S1-OUT                                         |
|----------------------------------------------------------------------------------------------------|-----------------------------------|-------------------------------------------|-------|-------------------------------------------|-----|-------------------------------------------|-----|------------------------------------------------|
| Config                                                                                                    | :                                 | Yes                                       | 1     | No                                        |     | Yes                                       |     | No                                             |
| PORT Mode                                                                                                    | :                                 | T1                                        |       | -                                         |     | T1                                        |     | -                                              |
| Framing                                                                                                    | :                                 | ESF                                       |       | -                                         |     | ESF                                       |     | -                                              |
| Linecoding                                                                                                    | r :                               | B8ZS                                      |       | -                                         |     | B8ZS                                      |     | -                                              |
| Submode                                                                                                    | :                                 | -                                         |       | -                                         |     | -                                         |     | -                                              |
| Shutdown                                                                                                    | :                                 | No                                        | 1     | No                                        |     | No                                        |     | No                                             |
| Direction                                                                                                    | :                                 | RX                                        |       | TX                                        |     | RX                                        |     | TX                                             |
| QL Option                                                                                                    | :                                 | 02 G1                                     |       | O2 G1                                     |     | 02 G1                                     |     | 02 G1                                          |
| RX_ssm                                                                                                    | :                                 | PRS                                       |       | -                                         |     | PRS                                       |     | -                                              |
| TX_ssm                                                                                                    | :                                 | -                                         |       | -                                         |     | -                                         |     | -                                              |
| If_state                                                                                                    | :                                 | UP                                        |       | ADMIN_DOWN                                |     | UP                                        |     | ADMIN_DOWN                                     |
|                                                                                                    |                                   | )_F                                       | ጥ ክ 1 | -E                                        | TE0 | —W                                        | TE1 | -W                                             |
|                                                                                                    | TE                                | J-E                                       |       |                                           |     |                                           |     |                                                |
| Config                                                                                                    | TE(                               | NA                                        |       | NA                                        |     | NA                                        |     | NA                                             |
| Config<br>PORT Mode                                                                                               | TE(                               | NA<br>ICS                                 | 101   | NA<br>ICS                                 |     | NA<br>ICS                                 |     | NA<br>ICS                                      |
| Config<br>PORT Mode<br>Framing                                                                                    | TE(<br>:<br>:                     | NA<br>ICS<br>-                            |       | NA<br>ICS<br>-                            |     | NA<br>ICS<br>-                            |     | NA<br>ICS<br>-                                 |
| Config<br>PORT Mode<br>Framing<br>Linecoding                                                                      | TE(<br>:<br>:                     | NA<br>ICS<br>-                            |       | NA<br>ICS<br>-<br>-                       |     | NA<br>ICS<br>-                            |     | NA<br>ICS<br>-<br>-                            |
| Config<br>PORT Mode<br>Framing<br>Linecoding<br>Submode                                                           | TE(<br>:<br>:<br>:<br>:<br>:      | NA<br>ICS<br>-<br>-                       |       | NA<br>ICS<br>-<br>-                       |     | NA<br>ICS<br>-<br>-                       |     | NA<br>ICS<br>-<br>-                            |
| Config<br>PORT Mode<br>Framing<br>Linecoding<br>Submode<br>Shutdown                                               | TE(<br>:<br>:<br>:<br>:<br>:      | NA<br>ICS<br>-<br>-<br>No                 |       | NA<br>ICS<br>-<br>-<br>No                 |     | NA<br>ICS<br>-<br>-<br>No                 |     | NA<br>ICS<br>-<br>-<br>No                      |
| Config<br>PORT Mode<br>Framing<br>Linecoding<br>Submode<br>Shutdown<br>Direction                                  | TE(<br>:<br>:<br>:<br>:<br>:      | NA<br>ICS<br>-<br>-<br>No                 |       | NA<br>ICS<br>-<br>-<br>No<br>-            |     | NA<br>ICS<br>-<br>-<br>No                 |     | NA<br>ICS<br>-<br>-<br>No<br>-                 |
| Config<br>PORT Mode<br>Framing<br>Linecoding<br>Submode<br>Shutdown<br>Direction<br>QL Option                     | TE(<br>;<br>;<br>;<br>;<br>;      | NA<br>ICS<br>-<br>-<br>No<br>-<br>01      |       | NA<br>ICS<br>-<br>-<br>No<br>-<br>01      |     | NA<br>ICS<br>-<br>-<br>No<br>-<br>01      |     | NA<br>ICS<br>-<br>-<br>No<br>-<br>01           |
| Config<br>PORT Mode<br>Framing<br>Linecoding<br>Submode<br>Shutdown<br>Direction<br>QL Option<br>RX_ssm           | TE(<br>:<br>:<br>:<br>:<br>:<br>: | NA<br>ICS<br>-<br>-<br>No<br>-<br>01      |       | NA<br>ICS<br>-<br>-<br>No<br>-<br>01<br>- |     | NA<br>ICS<br>-<br>-<br>No<br>-<br>01      |     | NA<br>ICS<br>-<br>-<br>No<br>-<br>01<br>-      |
| Config<br>PORT Mode<br>Framing<br>Linecoding<br>Submode<br>Shutdown<br>Direction<br>QL Option<br>RX_ssm<br>TX_ssm | TE(<br>;<br>;<br>;<br>;           | NA<br>ICS<br>-<br>-<br>No<br>-<br>01<br>- |       | NA<br>ICS<br>-<br>-<br>No<br>-<br>01<br>- |     | NA<br>ICS<br>-<br>-<br>No<br>-<br>01<br>- |     | NA<br>ICS<br>-<br>-<br>No<br>-<br>01<br>-<br>- |

| RP/0/RP6 | : Node_Name #              | show free      | quency s         | synchroniza | tion clock-interfaces brief                   |
|----------|----------------------------|----------------|------------------|-------------|-----------------------------------------------|
| Tue Nov  | 5 16:38:03.711 CS          | Г              |                  |             |                                               |
| Flags:   | > - Up<br>d - SSM Disabled | D - [<br>s - ( | )own<br>)utput s | squelched   | S - Assigned for selection<br>L - Looped back |
| Node 0/F | RP0:                       |                |                  |             | ·                                             |
| Fl       | Clock Interface            | QLrcv          | QLuse            | Pri QLsnd   | Output driven by                              |
| >S       | Rack0-Bits0-In             | PRS            | PRS              | 50 n/a      | n/a                                           |
| D        | Rack0-Bits0-Out            | n/a            | n/a              | n/a PRS     | Rack0-Bits0-In                                |
| >S       | Rack0-Bitsl-In             | PRS            | PRS              | 50 n/a      | n/a                                           |
| D        | Rack0-Bits1-Out            | n/a            | n/a              | n/a PRS     | Rack0-Bits0-In                                |
| D        | 0/TE0-E                    | n/a            | n/a              | n/a n/a     | n/a                                           |
| D        | 0/TE1-E                    | n/a            | n/a              | n/a n/a     | n/a                                           |
| D        | 0/TE0-W                    | n/a            | n/a              | n/a n/a     | n/a                                           |
| D        | 0/TE1-W                    | n/a            | n/a              | n/a n/a     | n/a                                           |
| >S       | Internal0                  | n/a            | ST3              | 255 n/a     | n/a                                           |